# TDP x-Ray 2.1 Pro!

Stručný průvodce

#### Zobrazení grafu pro lokální disk

Spusťte aplikaci (Start>Programy>TDP x-Ray)

Z nabídky všech dostupných disků (levé menu) vyberte klepnutím myši ten, pro který chcete zobrazit graf např. I C: TDP x-Ray začne okamžitě disk skenovat a průběžně zobrazuje graf.

### Využití uživateli

Pokud chcete vědět, kolik místa v právě prohlíženém grafu zabírají soubory jednotlivých uživatelů, klepněte myší na funkci pravého menu Využití uživateli. Aplikace začne načítat informace o uživatelích a překreslí graf.

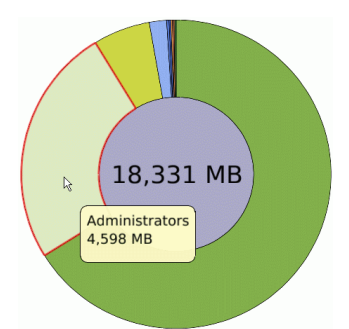

Pro opětovné zobrazení grafu znázorňujícímu velikost jednotlivých souborů, klepněte myší na funkci **D** Soubory v pravém menu.

### Filtrování

Zobrazte si v grafu vybraného disku/adresáře pouze ty soubory, které vás skutečně zajímají. Filtr se aplikuje na aktuálně zobrazenou část grafu.

Cílem je např. zobrazit všechny soubory typu odt, doc a pdf, které od počátku měsíce května, vytvořil uživatel jnovak:

Klepněte na tlačítko **T** Filtrovat, zobrazí se okno Souborový filtr. Pro filtrování jsou použity pouze pole, u kterých je zatrhnutý checkbox.

Do pole maska souboru napište:
\*.odt;\*.doc;\*.pdf

| ▼ *.00                | lt;*.doc;*.pdf                                                                                               |  |
|-----------------------|----------------------------------------------------------------------------------------------------|--|
| Maska so<br>Pro zapsá | uboru může obsahovat wildcards (*,?),<br>ní více možností použijte jako odělovač středník.                   |  |
| Modifika              | wané                                                                                                    |  |
| 🗖 od:                 | 7.8.2006 💌 14:33:21 🚁 do 7.8.2006 💌 14:33:21 🐺                                                               |  |
| Vytvoře               | né:                                                                                                    |  |
| 🔽 od:                 | 1.5.2006 • 0:00:00 • do 7.8.2006 • 14:33:21 •                                                                |  |
| Uživatel              | em:                                                                                                    |  |
| ✓ inc                 | vak                                                                                                    |  |
| Jméno v<br>Pro zaps   | lastníka souboru můžete zadat včetně wildcards (*,?),<br>ání více uživatelů použijte jako odělovač středník. |  |

V poli Vytvořené od: vyberte z kalendáře, který se zobrazí po stisknutí tlačítka , datum 1.května 2006, čas nastavte na 0:00:00 (aby byl brán v úvahu celý den). Datum do: může zůstat beze změny (automaticky se přednastavuje aktuální datum a čas)

Do pole Uživatelem zadejte jnovak a aplikujte filtr stisknutím tlačítka OK.

Filtr lze zrušit klepnutím na ikonu Zrušit filtr, která se (pokud je aplikován filtr) zobrazí v dolní části okna aplikace nebo tlačítkem Zrušit filtr v dialogovém okně Souborový filtr.

### Export / Import dat grafu

Data grafů nebo jejich části můžete vyexportovat do souboru a následně je načíst a procházet např. na jiné stanici.

#### Postup při exportu:

Klepněte pravým tlačítkem myši do středu grafu a z kontextového menu vyberte možnost Exportovat. Otevře se okno Uložit jako pro volbu místa uložení exportovaných dat. Po zvolení místa potvrďte export tlačítkem

Aby se do vyexportovaného souboru uložili informace o Využití uživateli, je třeba tuto funkci aktivovat a export provést až po proskenování disku (exportovat lze i z grafu zobrazeném dle uživatelů). V opačném případě se informace o uživatelích do souboru neuloží a při následném použití funkce Využití uživateli v naimportovaném grafu bude výsledkem pouze Neznámý uživatel!

Postup při importu:

Klepněte pravým tlačítkem myši na střed grafu a z kontextového menu vyberte funkci Importovat. Zobrazí se okno Otevřít pro výběr souboru, který má být importován.

Importovat lze pouze soubory vytvořené aplikací TDP x-Ray (mají příponu .xray).

Po zvolení požadovaného souboru potvrďte jeho výběr stisknutím tlačítka Otevřit

Graf z vyexportovaných dat můžete zobrazit také dvojkliknutím na vyexportovaný soubor v Průzkumníku (pokud není aplikace spuštěna, spustí se).

### Prvky kontextového menu

**Zoom** – zobrazí detailní graf složky (ekvivalent klepnutí na dílek grafu levým tlačítkem myši)

**Obnovit** – znovu načte informace o obsazeném místu z disku

Prozkoumat – otevře složku

v Průzkumníku Windows

Recyklovat – přesune složku do Koše

**Smazat** – zcela odstraní složku (Pozor - nejde již standardními prostředky obnovit!)

**Využití uživateli** – zobrazí pro danou složku graf podle Využití uživateli (viz. Využití uživateli/Soubory)

**Filtrovat** – zobrazí dialogové okno filtru, po zadání ho aplikuje na zvolenou složku

**Importovat** – otevře okno pro výběr souboru k importu (tato možnost je dostupná pouze při vyvolání kontextového menu nad středem grafu!)

**Exportovat** – nabídne uložení grafu do souboru, který lze znovu načíst a zobrazit aplikací TDP x-Ray (viz. Export Import grafu)

**Exportovat do CSV** – nabídne uložení grafu do souboru CSV

**Vlastnosti** – zobrazí okno MS Windows Vlastnosti příslušející zvolené složce

**Otevřít** – otevře soubor v asociované aplikaci

#### Klávesové zkratky

F1 online nápověda

F5/R obnovit

- F11 přepínání mezi zobrazením v okně a celoobrazovkovým
- T přepínání mezi proporčním a "top ten" módem
- Esc o úroveň výše

Ν

- sníží počet zobrazovaných podadresářů
- M zvýší počet zobrazovaných podadresářů (je–li možné)
- ↑ zvětší graf
- zmenší graf

## <u>Ovládání myší</u>

- najetím kurzoru nad graf se zobrazí detaily o složce nebo souboru
- levé tlačítko klik přechod do složky
- levé tlačítko dvojklik otevření souboru v asociované aplikaci
- pravé tlačítko klik zobrazení kontextového menu (viz. níže)
- skrolování (kolečko) pohyb
   v adresářové struktuře disku
   (k sobě = ke kořenovému adresáři)